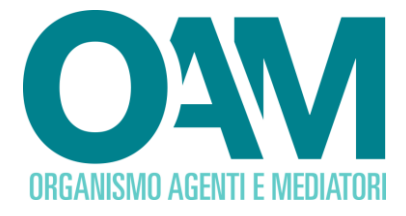

# Guida Utente

# **REGISTRAZIONE AL PORTALE OAM**

# SEZIONE SPECIALE DEL REGISTRO DEI CAMBIAVALUTE

(Prestatori di servizi relativi all'utilizzo di valuta virtuale e/o di portafoglio digitale)

OAM • Organismo per la gestione degli elenchi degli Agenti in attività finanziaria e dei Mediatori creditizi

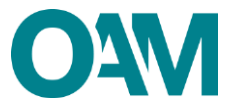

| SO | MMARIO                             | . 2 |
|----|------------------------------------|-----|
| 1  | REGISTRAZIONE AL PORTALE: FINALITÀ | . 3 |
| 2  | REQUISITI PER LA REGISTRAZIONE     | . 4 |
| 3  | COME EFFETTUARE LA REGISTRAZIONE   | . 5 |

2

# O<sub>W</sub>

## 1 REGISTRAZIONE AL PORTALE: FINALITÀ

Alla pagina *web* <u>www.organismo-am.it</u> è disponibile il servizio di "Registrazione" al portale dell'Organismo.

Una volta completata la registrazione, l'utente avrà a disposizione una propria area privata, ad accesso riservato con *password,* scelta dall'utente stesso, all'interno della quale potrà usufruire dei servizi telematici messi a disposizione dall'Organismo.

L'utente, per comunicare l'operatività sul territorio italiano, dovrà, quindi, completare la registrazione e utilizzare successivamente il servizio dedicato, disponibile nella propria area privata: compilare, sottoscrivere digitalmente e inviare l'apposito modulo informatico.

Gli altri servizi in area privata offrono la possibilità, con le medesime modalità previste per la comunicazione di operatività, di: comunicare l'intervenuta variazione dei propri dati; richiedere la cancellazione dalla Sezione speciale del Registro dei Cambiavalute; comunicare l'avvenuto pagamento dei contributi richiesti; verificare la propria posizione contributiva nei confronti dell'Organismo.

#### ATTENZIONE

La "Registrazione" al portale *web* dell'Organismo NON equivale alla comunicazione di operatività in Italia per l'iscrizione nella Sezione speciale del Registro dei Cambiavalute (di seguito, Registro Operatori Valute Virtuali). Per effettuare tale iscrizione, è necessario compilare l'apposito servizio disponibile in area privata, dopo aver completato la "Registrazione" stessa.

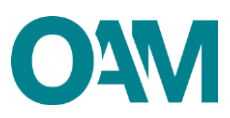

## 2 REQUISITI PER LA REGISTRAZIONE

Per la registrazione al portale dell'Organismo è necessario essere in possesso di una Casella di Posta Elettronica Certificata (PEC), già attiva al momento della richiesta di registrazione al portale, e aver installato sul proprio dispositivo mobile (smartphone, tablet, phablet) un'applicazione di autenticazione a 2 fattori (da ora in avanti A2F) come ad esempio Google Authenticator, Microsoft Authenticator, <u>FreeOtp, etc.</u>

È inoltre indispensabile avere a disposizione le informazioni richieste per la compilazione dei campi previsti nel modulo di registrazione, come indicato nel paragrafo seguente.

#### ATTENZIONE

La "Registrazione" dovrà essere eseguita dall'utente scegliendo, sin da questa fase, la tipologia di personalità giuridica, tra "persona fisica" e "persona giuridica", relativa al soggetto che effettuerà la comunicazione di operatività per l'iscrizione nel Registro Operatori Valute Virtuali. Per una società, quindi, è necessario procedere con la "Registrazione" come "persona giuridica" e a nome della società stessa.

La PEC comunicata <u>può essere associata a un solo richiedente</u>. Prima di confermare la registrazione verificare attentamente i dati inseriti.

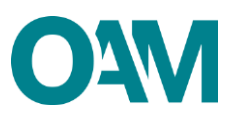

## **3 COME EFFETTUARE LA REGISTRAZIONE**

È possibile effettuare la Registrazione al portale dell'Organismo esclusivamente utilizzando il servizio "Registrazione" presente alla pagina *web* dell'OAM (<u>www.organismo-am.it</u>).

Posizionarsi con il mouse del computer sulla voce "Registrazione" (Figura 1).

Dal menù "a tendina" selezionare la voce "Requisiti" per prendere visione delle relative informazioni.

Cliccare, poi, sul pulsante di colore verde "SEZIONE SPECIALE DEL REGISTRO DEI CAMBIAVALUTE (PRESTATORI DI SERVIZI RELATIVI ALL'UTILIZZO DI VALUTA VIRTUALE E SERVIZI DI PORTAFOGLIO DIGITALE)".

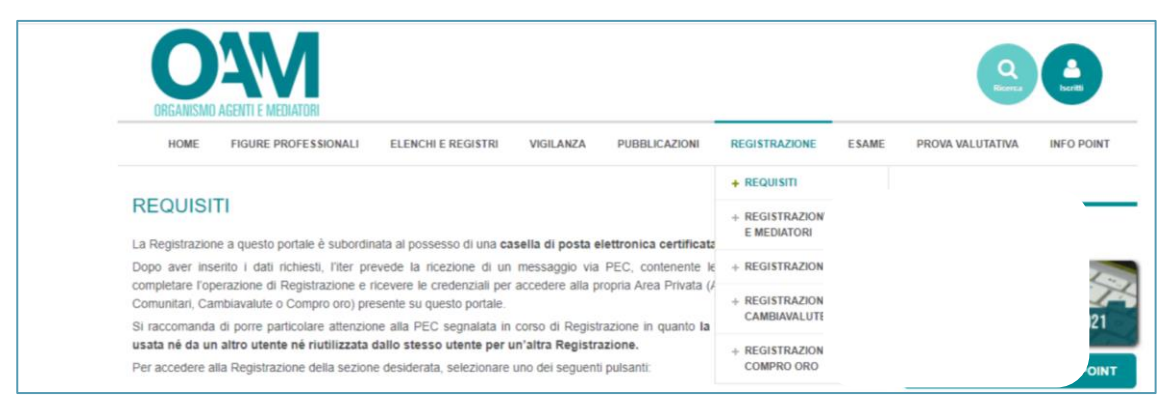

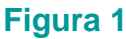

Compilare tutti i campi richiesti nelle schermate successive (Figure 2, 3 e 4):

- selezionare la tipologia di "personalità giuridica" del richiedente la registrazione (e per la successiva comunicazione di operatività) tra "persona fisica" o "persona giuridica";
- selezionare dal menù a tendina il "Registro" per il quale si richiede la registrazione (in questo caso, "Sezione Speciale del Registro Cambiavalute");
- 3) compilare i restanti campi con i dati richiesti:

a) indicare il codice fiscale; se non in possesso di un identificativo fiscale italiano, spuntare la casella "Temporaneamente non in possesso di un codice fiscale italiano" (Figura 3), per poter proseguire;

 b) specificare i dati anagrafici (nome e cognome – in caso di persona fisica oppure denominazione sociale – in caso di persona giuridica; sesso e data di nascita - in caso di persona fisica);

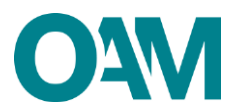

c) digitare l'indirizzo della casella di Posta Elettronica Certificata (PEC); tale indirizzo sarà utilizzato per le comunicazioni con l'OAM;

d) confermare l'indirizzo PEC inserito digitandolo nuovamente nell'apposito campo"Conferma PEC";

e) impostare una *password* composta da un minimo di 12 caratteri di cui:

- ✓ almeno 1 lettera maiuscola;
- ✓ almeno 1 lettera minuscola;
- ✓ almeno 1 numero;
- ✓ un carattere speciale (?%!. etc).

#### Esempio di password valida: 123Password!;

f) confermare la *password* inserita digitandola nuovamente nell'apposito spazio"Conferma *password*";

e) rispondere al questionario indicando l'attività per la quale si richiede la registrazione: "Altro" (Figura 4).

Una volta compilati i campi richiesti, è necessario prendere visione e accettare l'Informativa *privacy*, spuntando la voce "Dichiaro di aver preso visione ed accettato le Condizioni Generali e l'Informativa sulla *Privacy*" e cliccare su "Registrati" (Figura 5).

| DEGANISMO AGENTI E MEDIATORI                  | Registrat Cocost                                                                                                    |
|-----------------------------------------------|----------------------------------------------------------------------------------------------------|
| CONSULTA L'INFO POINT CONSULTA GLI ELENCHI CO | NSULTA I REGISTRI                                                                                                    |
| Registrazione                                 |                                                                                                    |
| Seleziona la tipologia di utente              | Persona Fisica O Persona Giuridica (L'Impresa individuele deve registraral come persona fisica)                                                                                                    |
| Registro                                      | SEZIONE SPECIALE DEL REGISTRO DEI CAMBIAVALUTE (PRESTATORI DI SERVIZI RELATIVI ALL'UTILIZ                                                                                                    |
| Codice fiscale                                | Selezionare<br>AGENT E MEDIATORI<br>CAMBIVALUTE<br>COMPRO ORO<br>SEZIONE SFECIALE DEL REGISTRO DEI CAMBIAVALUTE (PRESTATORI DI SERVIZI RELATIVI ALL'UTILIZZO DI VALUTA VIRTUALE E SERVIZI DI PORTAFOGLIO DIGITALE) |
| Cognome                                       |                                                                                                    |
| Nome                                          |                                                                                                    |

Figura 2

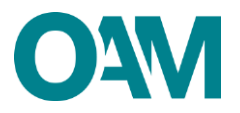

| Registrazione                    |                                                                                                 |  |
|----------------------------------|-------------------------------------------------------------------------------------------------|--|
| Seleziona la tipologia di utente | Persona Física O Persona Giuridica (L'impresa individuale deve registrarsi come persona física) |  |
| Registro                         | SEZIONE SPECIALE DEL REGISTRO DEI CAMBIAVALUTE (PRESTATORI DI SERVIZI RELATIVI ALL'UTILIZ       |  |
| Codice fiscale                   |                                                                                                 |  |
|                                  | Temporaneamente non in possesso di un codice fiscale italiano                                   |  |
| Cognome                          |                                                                                                 |  |

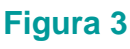

|   | 🗋 Isorizione nell'Elenco degli Agenti nei servizi di pagamento                                                              |
|---|----------------------------------------------------------------------------------------------------|
|   | 📄 Isorizione nel Registro degli Operatori Compro Oro                                                                        |
|   | Prenclazione Esame OAM                                                                                                    |
|   | Prenotazione Prova Valutativa OAM                                                                                           |
|   |                                                                                                    |
| ( | INFORMATIVA SUL TRATTAMENTO E LA PROTEZIONE DEI DATI PERSONALI ai sensi del Regolamento (UE) 2016/679 e del D.Lgs. 196/2003 |

Figura 4

|          | Dichiaro di aver preso visione ed accettato le Condizioni Generali e l'Informativa sulla Privacy |  |  |
|----------|--------------------------------------------------------------------------------------------------|--|--|
|          | Visualizza le Condizioni Generali e l'Informativa sulla Privacy                                  |  |  |
|          | Registrati                                                                                       |  |  |
| Figura 5 |                                                                                                  |  |  |

Cliccando su "*Registrati*" il sistema invia in automatico una comunicazione all'indirizzo di PEC comunicato in fase di registrazione, contenente un *link* da confermare per completare correttamente la registrazione al portale dell'Organismo.

#### ATTENZIONE

Per completare correttamente la registrazione al portale dell'OAM è necessario aver installato sul proprio dispositivo mobile (*smartphone, tablet, phablet*), una delle applicazioni di A2F disponibili sui relativi *store Android* o *iOS* (per esempio *Google Authenticator, Microsoft Authenticator, FreeOTP*, ecc...) e seguire i seguenti passi:

- 1) cliccare sul *link* ricevuto sulla PEC comunicata in fase di registrazione;
- 2) attendere che si apra una nuova pagina del *browser* nella quale verrà mostrato un *QRcode*;
- aprire l'applicazione di A2F precedentemente installata sul vostro dispositivo mobile e seguire le indicazioni dell'applicazione per inquadrare il QRcode (es. Google Authenticator – figura 6);

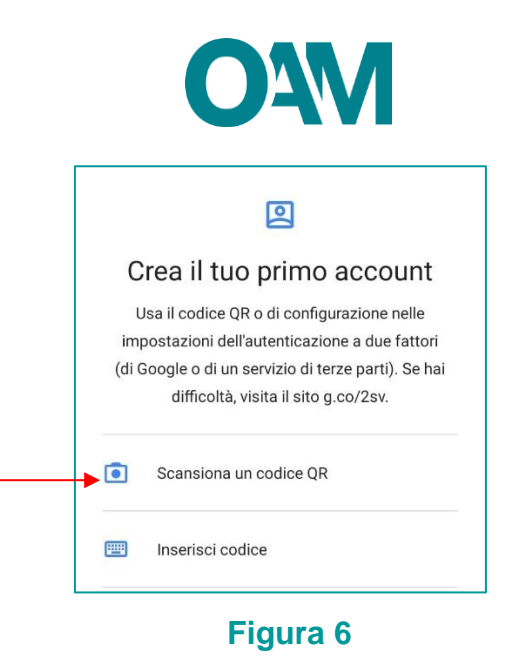

4) inserire il codice di 6 numeri generato all'interno dell'applicazione A2F nella casella predisposta (figura 7).

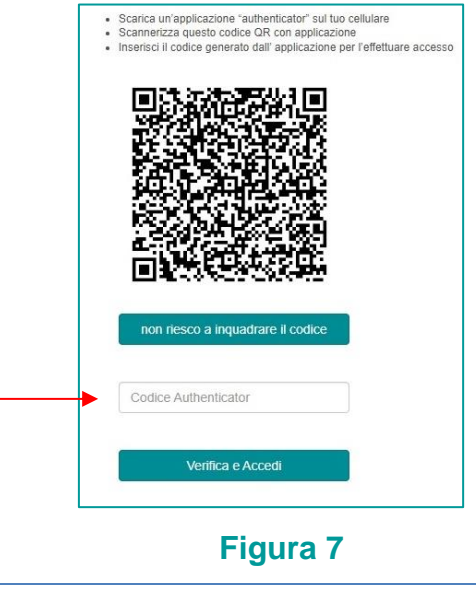

ATTENZIONE

Il *link* di conferma è valido fino alle ore 23:59 del giorno successivo la ricezione dello stesso.

Scaduto tale termine, il *link* NON è più valido: se cliccato, il sistema visualizza il messaggio di errore "*TOKEN* NON VALIDO". In tal caso è necessario ripetere l'operazione di Registrazione al portale e cliccare sul nuovo e più recente *link* ricevuto sulla PEC.

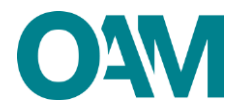

#### IMPORTANTE

Si evidenzia che il QR Code associato alla propria utenza, rilasciato dall'Organismo per l'accesso all' area privata, è personale e non cedibile a terzi. Si consiglia di stamparlo e custodirlo accuratamente.

In caso di necessità, si fa presente che sarà possibile visualizzare il proprio *QRcode* nella propria area privata (figura 8).

| ORANISMO AGENIT E MEDIATORI                                                                       | 1              |                      |  |  |  |  |  |
|---------------------------------------------------------------------------------------------------|----------------|----------------------|--|--|--|--|--|
| AREA PRIVATA CONSULTA L'INFO POINT CONSULTA ELENCO AGENTI E MEDIATORI CONSULTA REGISTRO COMPRO OR | AUTHENTICATOR  | TORI VALUTE VIRTUALI |  |  |  |  |  |
|                                                                                                   | C+LOG OFF      |                      |  |  |  |  |  |
| Area Privata                                                                                      |                |                      |  |  |  |  |  |
| Riepilogo dati                                                                                    | Documentazione |                      |  |  |  |  |  |

Figura 8